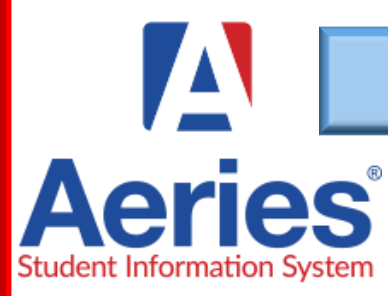

## REGRESO A LA ESCUELA CONFIRMACIÓN DE DATOS

h

## WJUSD.ORG

En un esfuerzo por reducir el uso de papel y hacer que el paquete de primer día de la escuela se lleve a casa un proceso más eficiente, ahora puede revisar y actualizar los datos demográficos y de contacto de su estudiante en línea. También leerá las políticas e información de la escuela

| Crear una cuenta del portal de padres Aeries                                                                                             | PROCESO CONFIRMACIÓN DE DATOS                                                                                                    |
|----------------------------------------------------------------------------------------------------|----------------------------------------------------------------------------------------------------|
| English 🗸                                                                                                    | Información familiar                                                                                                    |
| $\mathbf{A}$                                                                                                    | Verifique las áreas que apliquen                                                                                                    |
| Aeries                                                                                                    | - Estudiante                                                                                                    |
| Email                                                                                                    | Verifique la información demográfica del estudiante. Puedes edi-<br>tar haciendo clic "Cambiar" hacer ediciones y "Guardar"<br>Contactos                                                                                                    |
| Forgot Password? Create New Account<br>Si no tiene una cuenta y desea crear una                                                          | Revisar la información de contacto. Esta información será utiliza-<br>da para contactarlo y recibir llamadas, mensajes y correos elec-<br>trónicos generales del sitio y del distrito. Haga clic en el icono<br>"lápiz" para editar o eliminar un registro. Use el botón Agregar<br>para incluir nuevos contactos. |
| Haga clic en "Crear nueva cuenta"                                                                                                    | Historial médico                                                                                                    |
| Si ya tiene una cuenta y necesita restablecer su<br>contraseña, haga clic en "Olvidé mi contraseña"                                      | Revisar y actualizar el historial médico.<br><b>Documentos</b>                                                                                                    |
| y recibirá un enlace de correo electrónico para<br>restablecer su contraseña.<br>Inicie sesión en su portal para padres y busque el      | La descripción general de los documentos se abrirá en una pestaña separada en su navegador. Cuando termine de revisar los documentos, cierre la pestaña para volver a su portal <b>Autorizaciones</b>                                                                                                    |
| banner de notificación para comenzar sus datos<br>en línea confirmación                                                                  | Las opciones deseadas marcadas y todas * son necesarias antes<br>de continuar<br>Documentos Solicitados                                                                                                    |
| Aún no ha completado el proceso de Confirmación de Datos del alumno.<br>Presione Aquí para confirmar la información acerca de su hijo/a. | Use esta función para cargar documentos como la verificación de dirección. Consejo: tome una foto y cargue el documento si usa un dispositivo móvil Confirmación Final de Datos Termine y Entregue                                                                                                    |